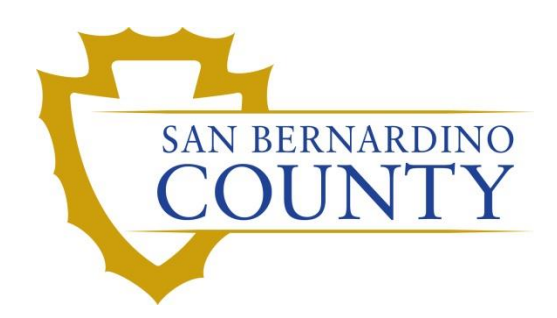

**REGISTRAR OF VOTERS** 

# Processing RAVBM ORIGAMI Mail Ballot Returns

PROCEDURE DOCUMENT - Version 2.0

Conley, Yvette 12/2/2021

# Processing RAVBM Mail Ballot Returns

## Table of Contents

| Purpose                                         |
|-------------------------------------------------|
| Scope2                                          |
| Scanning RAVBM Envelopes into System3           |
| DIMS.net6                                       |
| Logging-In6                                     |
| Locating Voter Record                           |
| Checking for Active Ballots and Voting History7 |
| Processing RAVBM Printed from Email9            |
| Processing RAVBM Printed from Mail11            |
| Authorization                                   |

### Purpose

This procedure is followed to process Remote Accessible Vote By Mail (RAVBM) return envelopes. RAVBM is a service that voters may use to mark a ballot and return it to the Registrar of Voters. Voters may or may not have received a mail ballot from our office. There are different steps to validate and return a RAVBM depending on the two issue scenarios, email or mail. Both scenarios must undergo the same signature verification. Once the process is complete the envelopes are ready for extraction.

#### Scope

This procedure is only to be used in the Ballot Department and is not applicable to any other departments. It has been designed for the Challenged Ballot Resolution Leads and any other personnel appointed to reviewing and overturning challenged ballots. This procedure does not cover all possible scenarios but will outline the most common occurrences.

#### Scanning RAVBM Envelopes into System

**Note**: If possible scan envelopes before processing the envelopes.

- 1. Take VBM envelopes to Printer (ROV04)
  - a. Place VBM (1 at a time) top left corner on the glass

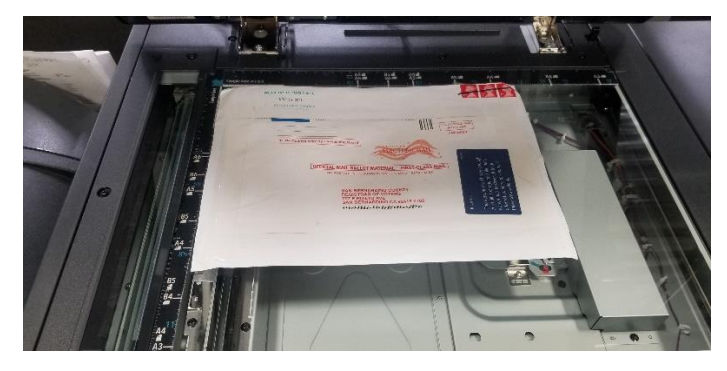

b. Press the HOME button on the bottom left corner of screen.

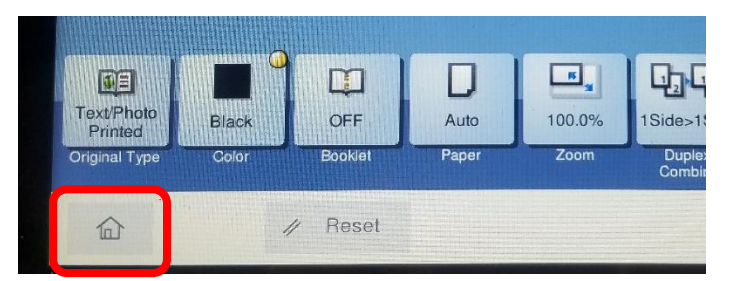

c. Press SCAN/FAX button.

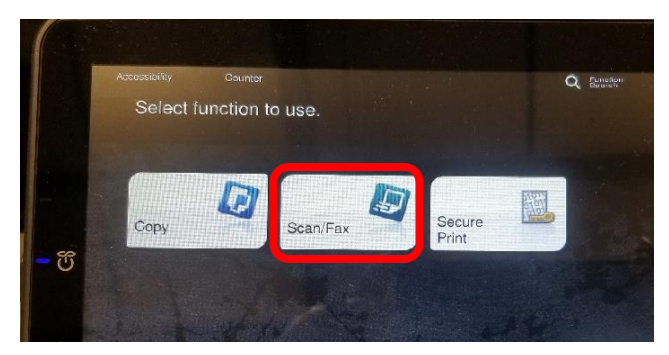

d. Select BALLOT

|   | Address Book | Favorite AB                   | JKL MNO I                  |                  |
|---|--------------|-------------------------------|----------------------------|------------------|
|   | Direct Input | Eallot                        | Communicati<br>ons         | Elect Analytic s |
| Ű | Addr. Search | Exec                          | SMB<br>Fiscal Servic<br>es | GIS              |
|   | Addr.Reg.    | E SMB<br>Technology A<br>dmin | SMB<br>Voter Record<br>s   |                  |

e. Press **CLOSE** button

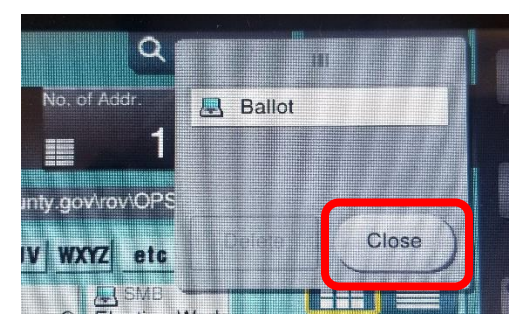

f. Change file type by pressing **COMPACT PDF/FILE TYPE** 

| Addr.Rec           | E SMB              | es<br>SMB<br>ogy A Voter B | ecord          |           |                         |               |
|--------------------|--------------------|----------------------------|----------------|-----------|-------------------------|---------------|
|                    | dmin               | S                          |                |           |                         |               |
| La                 | <b>XX XX</b>       |                            | <b>E</b>       | D         |                         |               |
| 1-Sided            | S 300dpi<br>F Fine | Auto Color                 | Compact<br>PDF | Auto      | ON                      |               |
| Simplex/<br>Duplex | Resolution         | Color                      | File Type      | Scan Size | Name/Subj<br>Name/Other | Separate Scan |

g. Select **TIFF** and press **OK** 

| File Type         | Command BDG               | Page Sotting                                                                                                    |
|-------------------|---------------------------|----------------------------------------------------------------------------------------------------|
|                   |                           | Page Separation                                                                                                 |
| AND XPS           | Compact XPS               |                                                                                                    |
|                   |                           |                                                                                                    |
|                   |                           |                                                                                                    |
|                   |                           | The second second second second second second second second second second second second second second second se |
| 1-Sided S 300d at | Auto Color Compact<br>PDF | Auto ON C F                                                                                                    |

h. Press START bottom right corner

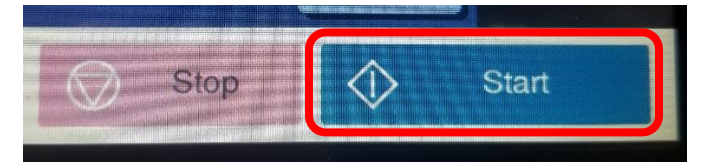

i. Go to <u>L:\Ballot\Z\_Temp\_Transitional\Scan</u>

| Share       | View                                                                    |
|-------------|-------------------------------------------------------------------------|
| 🔒 🔹 This PC | C → OPS (\\sbcounty.gov\rov) (L:) → Ballot → Z_Temp_Transitional → Scan |

j. Locate VBM and rename with voters AVID

| Mail Ballot Drop Box Ballot Security Log | 9/24/2021 2:01 PM  | Filefolder  |
|------------------------------------------|--------------------|-------------|
|                                          | 4/22/2021 10:37 AM | File folder |
| AVID_23597358                            | 12/9/2021 10:34 AM | TIF File    |

2. Open MBPD

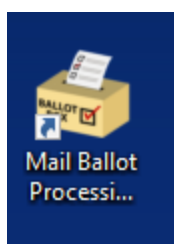

a. Click BlueCrest

| Batch Management      |
|-----------------------|
| Overturned Challenges |
| Reports               |
| Mailing Extracts      |
| Statement Tracking    |
| BlueCrest             |
| Signage - View        |
| Signage - Modify      |
| Ballot Preparation    |
| Admin                 |
| Close App             |

b. Click PB Out To DIMS

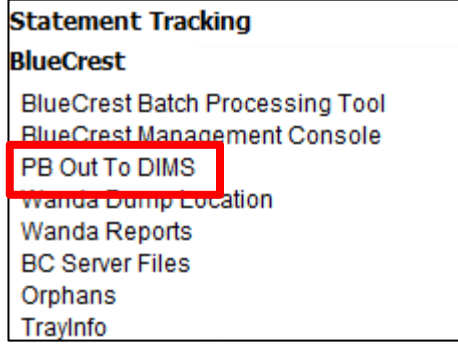

c. Open folder labeled Manually Processed

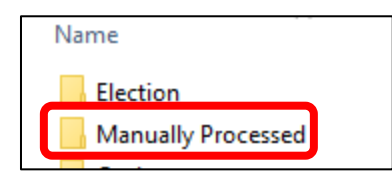

d. Open folder labeled **RAVBM**. Move the scanned files into this folder.

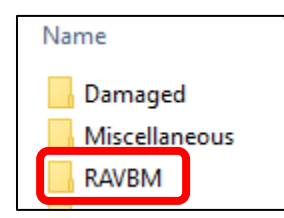

#### **DIMS.net**

#### Logging-In

- 1. Double-click the DIMS.net icon from the desktop.
- 2. Click on the **Login** button.

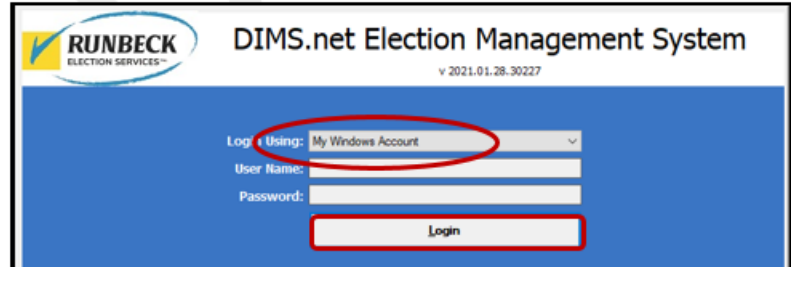

**Note:** Make certain that the **My Windows Account** option in the **Login Using** field is selected. Your user name should auto-populate in the **User Name** field. The **Password** text box should remain blank.

DIMS.net

#### **Locating Voter Record**

1. In the window of DIMS.net, click on the *Enter Absent Voter Ballots* icon.

| DIM          | S New Ele      | ection Techno | ology           |                   |                |                 |                   |                       |
|--------------|----------------|---------------|-----------------|-------------------|----------------|-----------------|-------------------|-----------------------|
| <u>F</u> ile | <u>V</u> oters | Precincts     | <u>S</u> treets | <u>D</u> istricts | P <u>o</u> lls | <u>W</u> orkers | <u>E</u> lections | <u>M</u> iscellaneous |
|              | <b>S</b>       | -             |                 | 4                 | õ              |                 |                   | <b>S</b>              |

2. Locate voter in Find Voter By ID tab and Voter ID.

| By Name   By Address   By Name/Address   By ID  |  |  |  |  |  |  |  |  |  |
|-------------------------------------------------|--|--|--|--|--|--|--|--|--|
| By Name   By Address   By Name/Address By ID    |  |  |  |  |  |  |  |  |  |
|                                                 |  |  |  |  |  |  |  |  |  |
| Check desired search method then enter criteria |  |  |  |  |  |  |  |  |  |
| Voter ID V                                      |  |  |  |  |  |  |  |  |  |
| Incl. Confidentials Needs Evaluation            |  |  |  |  |  |  |  |  |  |

Note: If the voter ID is missing, locate the voter by name

#### **Checking for Active Ballots and Voting History**

1. In the New AV/VBM's by Voter ID Number window, click on Active Ballots.

| later Ela       | ntion   District   Elana |                |                     |
|-----------------|--------------------------|----------------|---------------------|
|                 | Line Contract Fridge     |                |                     |
| Voters Name and | d Address on Hie:        | Current Ballot | Information         |
| lame:           | MR MATTHEW F RANGER      | Name:          | MR MATTHEW F RANGER |
| Address:        | 370 PAMELA WAY           | Address:       | 370 PAMELA WAY      |
|                 | BARSTOW, CA 92311        |                | BARSTOW, CA 92311   |
| Mailed To:      | 370 PAMELA WAY           | Mailed To:     | 370 PAMELA WAY      |
|                 | BARSTOW, CA 92311        |                | BARSTOW, CA 92311   |
| Pallat Turas    | 2174                     | Ballat Tura    | 3174                |
| ballot type:    | 5174                     | Ballot Type:   | 5174                |

2. Verify that the voter has only one issued VBM in the *Active Ballots* window.

| Active Ballots '             | VBMs: 1 Provisionals: 0 Polls: 0          |        |     |      |     |         |                |
|------------------------------|-------------------------------------------|--------|-----|------|-----|---------|----------------|
| ID Date                      | Title                                     | SOS_ID | VBM | Prov | CVR | Poll/VC | County         |
| 1 09/14/2                    | 021 SEPTEMBER 14, 2021, CALIFORNIA GUBERN | N 5225 | 1   |      |     |         | San Bernardino |
|                              |                                           |        |     |      |     |         |                |
|                              |                                           |        |     |      |     |         |                |
| A = ACCEPTED<br>R = RETURNED | S = SUSPENDED<br>I = ISSUED, NOT RETURNED |        |     |      |     |         | Ok             |

3. If there is more than one Active Ballot, make sure that the *VBM, Prov, CVR,* and *Poll/VC* columns are either blank or only have an "I" for *issued*.

| SOS_ID | VBM | Prov | CVR | Poll/VC | County         |
|--------|-----|------|-----|---------|----------------|
| 4397   | L.  |      |     |         | San Bernardino |
| 4397   |     |      |     |         | San Bernardino |

Note: If any of the VBM, Prov, CVR, and Poll/VC columns have an "A" for Accepted or "Yes" that means that this voter has already voted. Continue processing the VBM to step 17, then skip to <u>Voter Already</u> <u>Voted (VAV)</u> section of this procedure.

- 4. Click **OK** on the *Active Ballots* window.
- 5. In the top left corner of DIMS.net, click the **Find Voter Records** icon.

| 📆 DIM | IS New Ele | ction Techn | ology   |           |       |         |           |           |         |
|-------|------------|-------------|---------|-----------|-------|---------|-----------|-----------|---------|
| File  | Voters     | Precincts   | Streets | Districts | Polls | Workers | Elections | Miscellar | ieous   |
|       |            | -           |         | Å         | õ     |         | $\succ$   | ¥         | 2       |
| P Fir | nd Voter   |             |         |           |       |         |           | = MATT    | HEW F   |
| : All | l .        | A I         | С       | Р         | F     |         |           | Voter     | Electio |

6. The voter's record window will appear. Click the *Misc* tab.

| 4                                                                                                  |                                      |
|----------------------------------------------------------------------------------------------------|--------------------------------------|
| Voter Details Properties Misc Notices/Flags                                                        | VoteCal                              |
| County Info State Info (SV)                                                                        | Name Prior Name Alternate Name       |
| Voter ID: 65114737                                                                                 | Name<br>Prefix: Map                  |
| Status: FATAL PEND                                                                                 | First: MATTHEW                       |
| Reason: ADDRESSING ERROR ~                                                                         | Middle: F                            |
| Affidavit: 81F485642                                                                               | Last: RANGER                         |
| Sig:         594213         Auto Sig:           DMV Lic:         A123456         SSN:         1234 | Suffix: Suffix: Birth Date: 11/11/11 |

7. Click on Voting History.

| <u>ل</u> | þ                                                   |                         |  |                    |                        |                     |  |  |
|----------|-----------------------------------------------------|-------------------------|--|--------------------|------------------------|---------------------|--|--|
| ſ        | Voter Details Properties Misc Notices/Flags VoteCal |                         |  |                    |                        |                     |  |  |
|          | PVBM Voting                                         |                         |  |                    |                        |                     |  |  |
|          | Category:                                           | PERMANENT ABSENTEE      |  | List Household     | Comments               | Last<br>Transaction |  |  |
|          | Type App:                                           | ~                       |  |                    |                        |                     |  |  |
|          | How Received:                                       | ~                       |  | <u>Attachments</u> | Voting <u>H</u> istory | Re <u>f</u> erral   |  |  |
|          | Delivery 1:                                         | MAIL ~                  |  |                    |                        |                     |  |  |
|          |                                                     |                         |  |                    | Disabilities           | Pend Codes          |  |  |
|          |                                                     |                         |  |                    |                        |                     |  |  |
|          |                                                     |                         |  | Opt Out            |                        |                     |  |  |
|          | Applied:                                            | 07/17/2006 PVBM Address |  |                    |                        |                     |  |  |

- 8. Within the *Voting History* window, verify that the current election is listed. If the current election is present, make sure that the *Voted* and *Poll Voter* columns have an "N".
- 9. Click **OK** to close the *Voting History* window.

| Date       | Title                                | Eliq | Voted | Party | Poll Voter | AV Requested | AV Returned |
|------------|--------------------------------------|------|-------|-------|------------|--------------|-------------|
|            |                                      |      |       |       |            |              |             |
| 09/14/2021 | SEPTEMBER 14, 2021, CALIFORNIA GUBER | Y    | Ν     |       | Ν          | Y            | N           |
| 11/03/2020 | 2020 PRESIDENTIAL GENERAL ELECTION   | Y    | Y     |       | Ν          | Y            | Y           |
| 03/03/2020 | 2020 PRESIDENTIAL PRIMARY ELECTION   | Y    | Ν     | DEM   | N          | Y            | N           |

Note: If either the Voted or the Poll Voter columns have a "Y", that means that this voter has already participated in this current election and already voted. We cannot accept this VBM envelope and it becomes challenged as Voter Already Voted (VAV). Go straight to the VAV section of this procedure.

Once you have completed your research you can now begin the signature verification and overturning processes.

#### **Processing RAVBM Printed from Email**

1. Compare and Verify the signature on file.

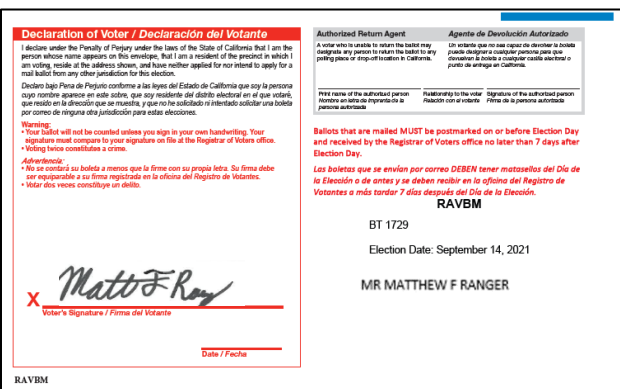

2. Confirm issue source is Email.

| Election: | 11/17/2021 (4129) 2021 CTE GUBERN. ~ |       |                     |  |  |
|-----------|--------------------------------------|-------|---------------------|--|--|
| VoterID:  | 12345                                | ID:   | 158843              |  |  |
| # Issued: | 1                                    | lssd: | 11/15/2021 00:00:00 |  |  |
| Category: | PERMANENT ABSENTEE                   |       |                     |  |  |
| Source:   | EMAIL                                |       | ~                   |  |  |

Note: If the Source is MAIL, set this envelope aside. These are handled differently.

3. Write the **AVID** # assigned to the envelope.

| Election: | 11/17/2021 (4129) 2021 CTE GUBERN. ~ |       |                     |  |  |  |
|-----------|--------------------------------------|-------|---------------------|--|--|--|
| VoterID:  | 12345                                | ID:   | 158843              |  |  |  |
| # Issued: | 1                                    | lssd: | 11/15/2021 00:00:00 |  |  |  |
| Category: | PERMANENT ABSENTEE                   |       |                     |  |  |  |
| Source:   | EMAIL                                |       | ~                   |  |  |  |

4. Select **MAIL** for the RETURN SOURCE.

| Return Source: | MAIL -    |
|----------------|-----------|
| Return Date:   | _/_/      |
|                | Verified? |

5. Enter the **RETURN DATE** (previously stamped by Mail Ballot Sorters) and click tab.

| R | etum Source: | MAIL      |
|---|--------------|-----------|
|   | Retum Date:  | _/_/      |
|   |              | Verified? |

6. Check the **VERIFIED** box and the **Is RAVBM** box.

| Downloaded:    | 11          |      |              |
|----------------|-------------|------|--------------|
| Voter Sent:    | 11          |      |              |
| Return Source: | OFFICE      | ~    | Is RAVBM?    |
| Return Date:   | _/_/        | Need | s Evaluation |
|                | ✓ Verified? |      |              |

7. Locate **Ballot Type** number and write it on the envelope in the upper right corner.

| Voter                                            | Election                       | District Flags              |                                                   |
|--------------------------------------------------|--------------------------------|-----------------------------|---------------------------------------------------|
| Voters Na<br><u>Current</u><br>Name:<br>Address: | ame and Addre<br>Ballot Inform | ss on File:<br><u>ation</u> | Current Election Information<br>Name:<br>Address: |
| Mailed To                                        | ):<br>                         |                             |                                                   |
| Ballot Typ<br>Party:                             | be:                            |                             | Ballot Type:<br>Party:                            |

8. Click the **OK** button

| Mailing Add | Suspend |            | Resend     |    | Attachments |
|-------------|---------|------------|------------|----|-------------|
| Comments    | Reject  | Last Trans | View Batch | Ok | Cancel      |

9. Re-enter the voters AV ID to confirm the RAVBM envelope now appears as returned.

| Election: | 11/03/2020 (3958) 2020 PRESIDENTIAI ~ | Downloaded:     | [//                  |
|-----------|---------------------------------------|-----------------|----------------------|
| VoterID:  | ID:                                   | Voter Sent:     | 11                   |
| # Issued: | Issd:                                 | Return Source:  | └ Is RAVBM?          |
| Category: | ~                                     | Return Date:    | //  Needs Evaluation |
| Source:   | ~                                     |                 | Verified?            |
| Stub:     |                                       | Challenge Code: | ×                    |
|           |                                       |                 |                      |

10. This envelope can now be moved to the **RAVBM READY FOR EXTRACTION** rack.

#### **Processing RAVBM Printed from Mail**

1. Locate voter in DIMS.net AV module By ID tab and Voter ID.

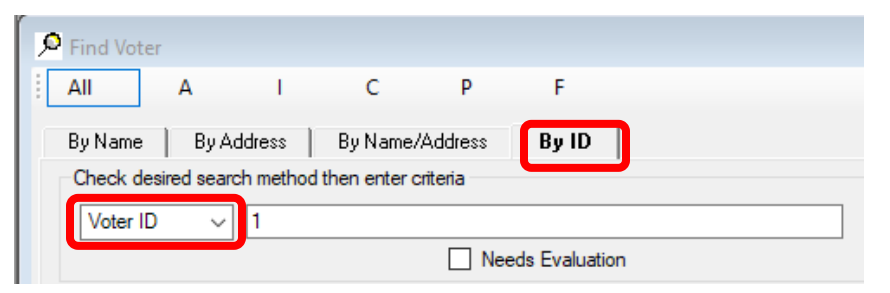

Note: If the voter ID is missing, locate the voter by name

2. Compare and verify the signature on file.

| Declaration of Voter / Declaración del Votante                                                                                                    | Authorized Return Agent Agente de Devolución Autorizado                                                                                                    |
|----------------------------------------------------------------------------------------------------|----------------------------------------------------------------------------------------------------|
| I declare under the Penalty of Perjury under the laws of the State of California that I am the<br>person whose name appears on this envelope, that I am a resident of the precinct in which I<br>am voting, reside at the address shown, and have neither applied for nor intend to apply for a<br>mail satiot from any other jurisdiction for this election.            | A victor who is unable to mitrim the ballick may<br>designate are no sea cepara de divisher la bolada<br>designate are pareon to risken the ballick are<br>poling place or drop-off location is California.                |
| Declaro bajo Pena de Perjurio conforme a las leyes del Estado de California que soy la persona<br>cuyo nombre aparece en este sobre, que soy residente del distrito electoral en el que volaré,<br>que resido en la dirección que se muestra, y que no he solicitado ni intentado solicitar una boleta<br>por correo de ninguna otra jurisdicción para estas elecciones. | Print name of the authoritad person<br>Nombre en leftra de Imprenta de la<br>persona authritada                                                                                                    |
| Narning:<br>Your ballot will not be counted unless you sign in your own handwriting. Your<br>signature must compare to your signature on file at the Registrar of Voters office.<br>Voting twice constitutes a crime.                                                                                                    | Ballots that are mailed MUST be postmarked on or before Election Day<br>and received by the Registrar of Voters office no later than 7 days after<br>Election Day.                                                         |
| Advertencia:<br>• No se contarti su boleta a menos que la firme con su propia letra. Su firma debe<br>ser equiparable a su firma registrada en la oficina del Registro de Votantes.<br>• Votar dos veces constituye un delito.                                                                                                    | Las baletas que se envían por correo DEBEN tener matasellos del Día de<br>la Elección o de antes y se deben recibir en la oficina del Registro de<br>Vatantes a más tardar 7 días después del Día de la Elección.<br>RAVBM |
|                                                                                                    | BT 1729                                                                                                    |
|                                                                                                    | Election Date: September 14, 2021                                                                                                    |
| X MattrF Ray<br>Voter's Signature / Firms del Votente                                                                                                    | MR MATTHEW F RANGER                                                                                                    |
| Date / Fecha                                                                                                    |                                                                                                    |
| AVBM                                                                                                    |                                                                                                    |

3. Confirm issue source is MAIL.

| Election: | 11/17/2021 (4 | 4129) 20 | 021 CTE GUBERN. 🗸   |
|-----------|---------------|----------|---------------------|
| VoterID:  | 1             | ID:      |                     |
| # Issued: | 1             | lssd:    | 11/15/2021 00:00:00 |
| Category: | 4-A US CITIZ  | EN RES   |                     |
| Source:   | MAIL          |          | ~                   |

Note: Mail source online RAVBM must be suspended and reissued.

4. Click SUSPEND.

| Mailing Add | Suspend |            |
|-------------|---------|------------|
| Comments    | Reject  | Last Trans |

5. WINDOW POP-UP: "Do you really want to suspend the AV/VBM Record?" Click YES.

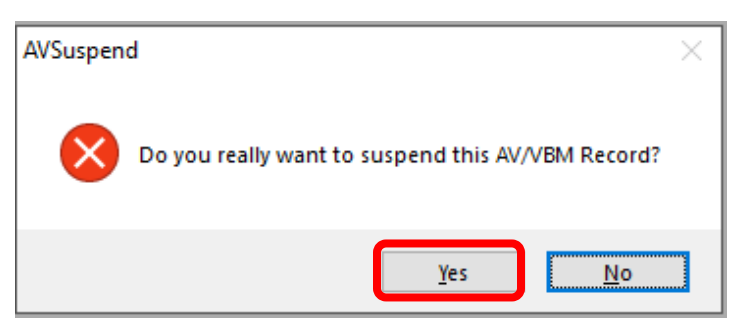

6. WINDOW POP-UP: "Totally remove the Record and all subsidiary records?" Click **YES**.

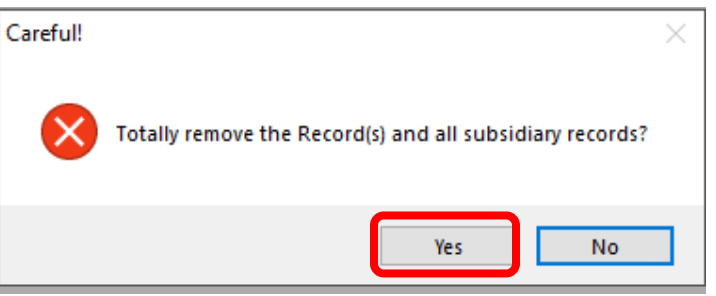

Note: This will automatically kick you out of the voters AV module

- 7. Re-enter AV module and locate voter again.
- 8. WINDOW POP-UP: "It is too late to Apply for AV/VBM. Do you wish to continue issuing the

Ballot?" Click YES.

| Applicatio | n Too Late                                                                                                    | $\times$ |
|------------|----------------------------------------------------------------------------------------------------|----------|
| ?          | It is too Late to Apply for AV/VBM<br>Election AV/VBM End = 11/17/2021 11:59:59 PM<br>Do You wish to continue issuing this Ballot? |          |
|            | Yes No                                                                                                    |          |

9. In the Issd block enter the date E-29 00:00:00 (E-29 is 29 days prior to Election Day).

| Election: | 11/08/2016 (2299) 2016 PRESIDENTIAI 👻 |       |                     |  |
|-----------|---------------------------------------|-------|---------------------|--|
| VoterID:  | 12345                                 | ID:   |                     |  |
| # Issued: | 1                                     | lssd: | 11/30/2016 16:21:01 |  |
| Category: |                                       |       | •                   |  |
| Source:   | EMAIL                                 |       | •                   |  |

10. Click the Find Voters Record icon.

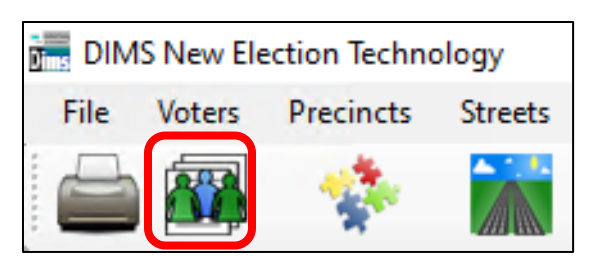

11. Under the **MISC** tab you will find the voters category.

12. **ies** tab.

| Voter Details |                          | Properties Misc |  | Notices/Flags |
|---------------|--------------------------|-----------------|--|---------------|
| Preference    | s/Tr                     | aits            |  |               |
| Birth Plc:    | UNITED STATES OF AMERICA |                 |  |               |
| Party:        | No Party Preference      |                 |  | -             |
| Language:     | ENGLISH -                |                 |  | -             |

13. Click on "ALL CONTACT INFO"

| -Contact In | fo      |   |     |                  |  |
|-------------|---------|---|-----|------------------|--|
| Phone 1:    | (000) _ | - | ext |                  |  |
| Ph 2/Fax:   | (000) _ | - | ext |                  |  |
| EMail:      |         |   |     |                  |  |
|             |         |   |     | All Contact Info |  |

**Note**: If there is no email in this "Contact Information" section, click CANCEL and return to AV Module and enter **sigver@sbcountyelections.com** in the EMAIL bar. If there IS a voter email continue with steps 18-20.

|    | >      |
|----|--------|
| Ok | Cancel |
|    |        |

- 14. Click in the **email bar** and then click **EDIT.**
- 15. Highlight and copy voter's email

| Voter Contacts            |                    |          | Σ           |
|---------------------------|--------------------|----------|-------------|
| Contact In                | formation          |          |             |
| Add Edit                  | Delete             |          |             |
| Туре:                     |                    | Unlisted | Clear/Reset |
| Info:<br>Ext.:            |                    | Save     | Cancel      |
| Type<br>DAYTIME TELEPHONE | Info<br>9095551111 | Ext      | P F         |
| EMAIL                     | jane_doe@yahoo.com |          |             |

16. Close window by clicking CANCEL.

| < |    | >      |
|---|----|--------|
|   | Ok | Cancel |

- 17. Return to AV module and paste the email address in the **email bar**.
- 18. Click **OK** in the AV Module screen.

| Fax: ( |    |        |
|--------|----|--------|
| Email: |    |        |
|        |    |        |
|        | Ok | Cancel |

19. Under RETURN SOURCE select MAIL.

| Return Source: | MAIL      |
|----------------|-----------|
| Return Date:   |           |
|                | Verified? |

20. Under **Return Date** enter the stamped date already on the envelope and hit TAB.

| Return Source: | MAIL      |
|----------------|-----------|
| Retum Date:    | _/_/      |
|                | Verified? |

21. Check the **VERIFIED** box and the **Is RAVBM** box.

| Downloaded:    | 11          |      |              |
|----------------|-------------|------|--------------|
| Voter Sent:    | 11          |      |              |
| Return Source: | OFFICE      | ~    | ✓ Is RAVBM?  |
| Return Date:   | _/_/        | Need | s Evaluation |
|                | ✓ Verified? |      |              |

22. Locate Ballot Type and write it on the envelope in the upper right corner.

| Mailed To:   |              |
|--------------|--------------|
|              |              |
| Ballot Type: | Ballot Type: |
| Party:       | Party:       |

- 23. Click **OK** to generate a new AVID. Write that new AVID on the envelope.
- 24. Re-enter the voters AV module to confirm the envelope now appears returned.

| Election: | 11/03/2020 (3958) 2020 PRESIDENTIAI ~ | Downloaded:     | 11        |   |               |
|-----------|---------------------------------------|-----------------|-----------|---|---------------|
| VoterID:  | ID:                                   | Vara Carta      |           |   |               |
| # Issued: | Issd:                                 | Return Source:  |           | ~ | Is RAVBM?     |
| Category: | ×                                     | Return Date:    | _/_/      |   | ds Evaluation |
| Source:   | ×                                     |                 | Verified? |   |               |
| Stub:     |                                       | Challenge Code: |           |   | ~             |
|           |                                       |                 |           |   |               |

25. This envelope can now be moved to the **RAVBM READY FOR EXTRACTION** rack.

#### Authorization

| Document Owner: Ballot Department     | Initiation Date: 8/18/2021 |  |  |
|---------------------------------------|----------------------------|--|--|
| Version Number: 2.0, Revised Document | Date: 12/02/2021           |  |  |
| Version Written By: Yvette Conley     |                            |  |  |